If you have a different version of Adobe Acrobat or a different PDF reader then search online for a similar tutorial to follow. Search how to 'print a poster full size'. Just remember to check "Actual Size" or print at "100%" or similar wording. You don't want to reduce or enlarge it.

- 1. Open file you want to print in Adobe Acrobat.
- 2. Click File > Print

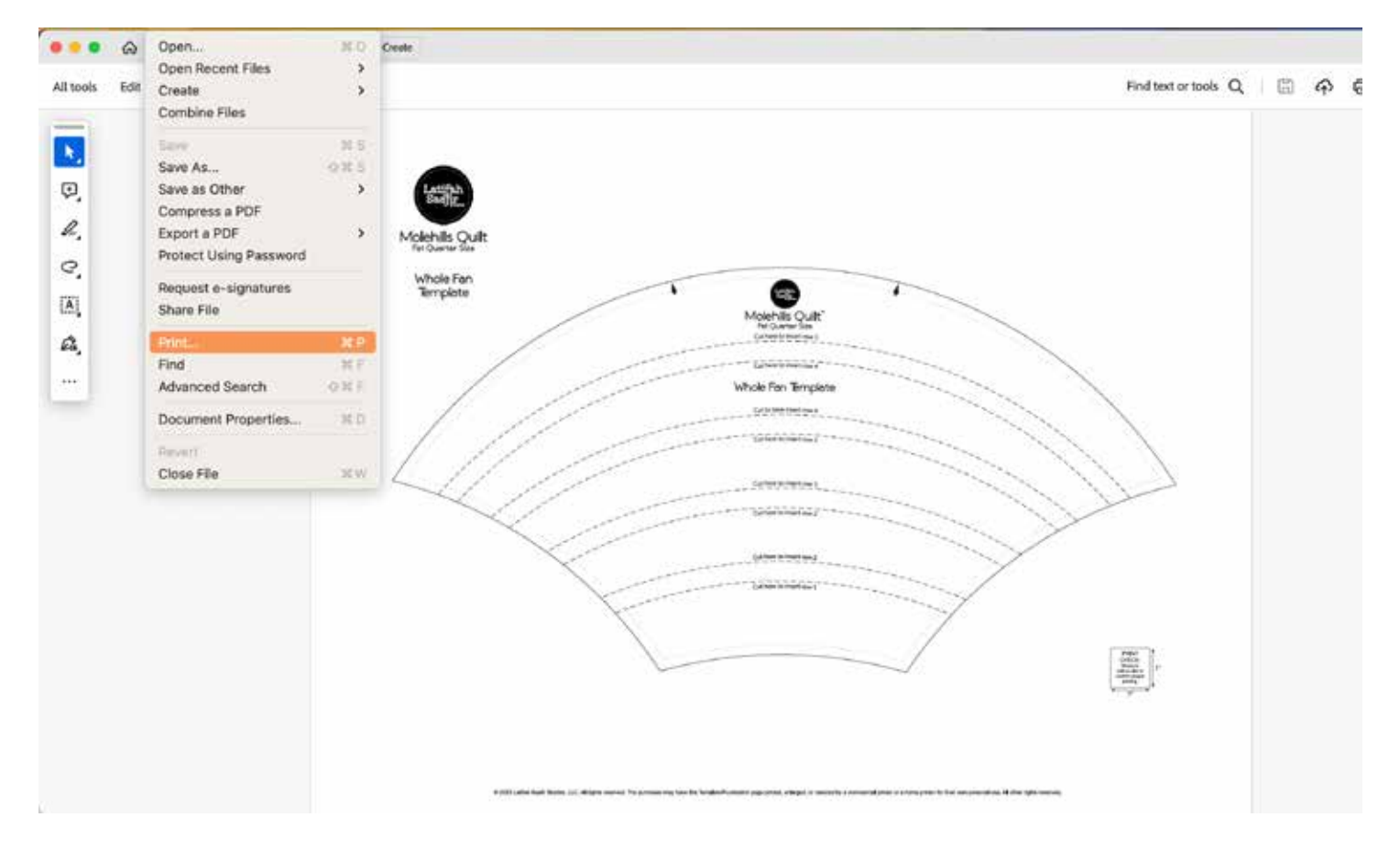

3. Select "Poster" from Page Sizing and Handling.

| Printer: HP Color Lawe Joi MPP M477tos 🚦 Advanced                                                                                                    | tate Q                                  |
|----------------------------------------------------------------------------------------------------|-----------------------------------------|
| Copies: 1 2 Print In grayscale (black                                                                                                    | and white                               |
| Pages to Print All Connect Pages 1 More Collars                                                                                                    | Scale 102% Paper: 8                     |
| Page Sizing & Handling ()<br>Sus for Multiple Bookler                                                                                                    | Skal2 mobes                             |
| The Scale COL % Overlap p.s in<br>Color marks Labels<br>The only large pages                                                                                                    |                                         |
| Orientation<br>O Portrait Landscape                                                                                                    |                                         |
| Comments & Forms Document Document Document Documents Documents Do | in i i in in in in in in in in in in in |
| Parte Saturn                                                                                                    | Canvel                                  |

4. Select Tile Scaling "100%". Click "Cut marks".

| Plin                                                                                                    |                      |
|----------------------------------------------------------------------------------------------------|----------------------|
| Printer: HP Color LaserJet MFP M477fdw 😝 Advanced                                                                        | Help @               |
| Copies: 1 0 Print in grayscale (blac                                                                                     | k and white)         |
| Pages to Print O All Durrent Pages 1 More Options                                                                        | Scale: 100% Pages: 8 |
| Page Sizing & Handling ()                                                                                                | 34 x 22 inches       |
| Size     Poster     Multiple     Booklet       Tile Scale: 100     %     Overlap: 0.1     in       Ocut marks     Labels | *                    |
| Orientation:<br>Portrait Landscape                                                                                       |                      |
| Comments & Forms<br>Document Summarize Comments                                                                          | < Page 1 of 1        |
| Page Setup Printer                                                                                                    | Cancel               |

4. Click Print.

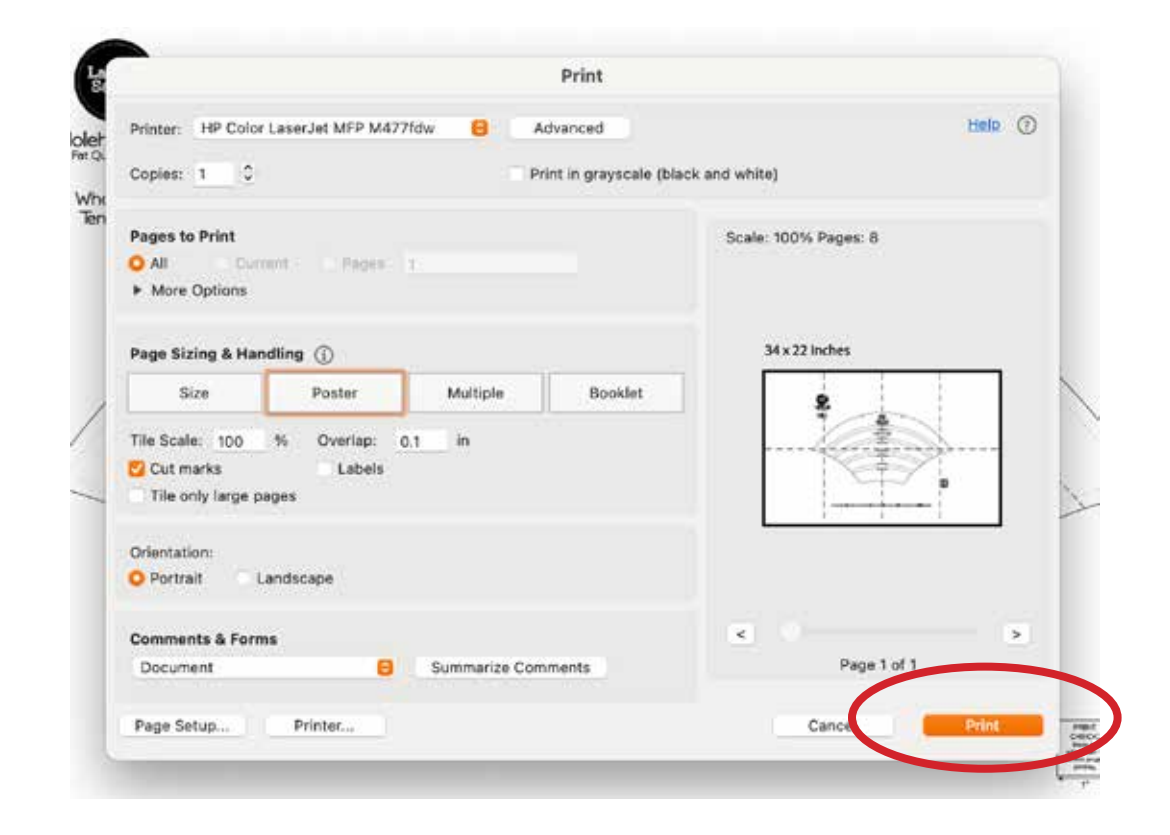

5. There will be cut marks in the corners of the pages. Cut along these lines and tape together.